## ACCESSING THE CHAPTER DIRECTORY

## USING THE OWA APP

1. Open the **OWA app** and login with your dekalbalphas.org email address

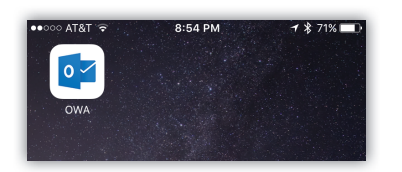

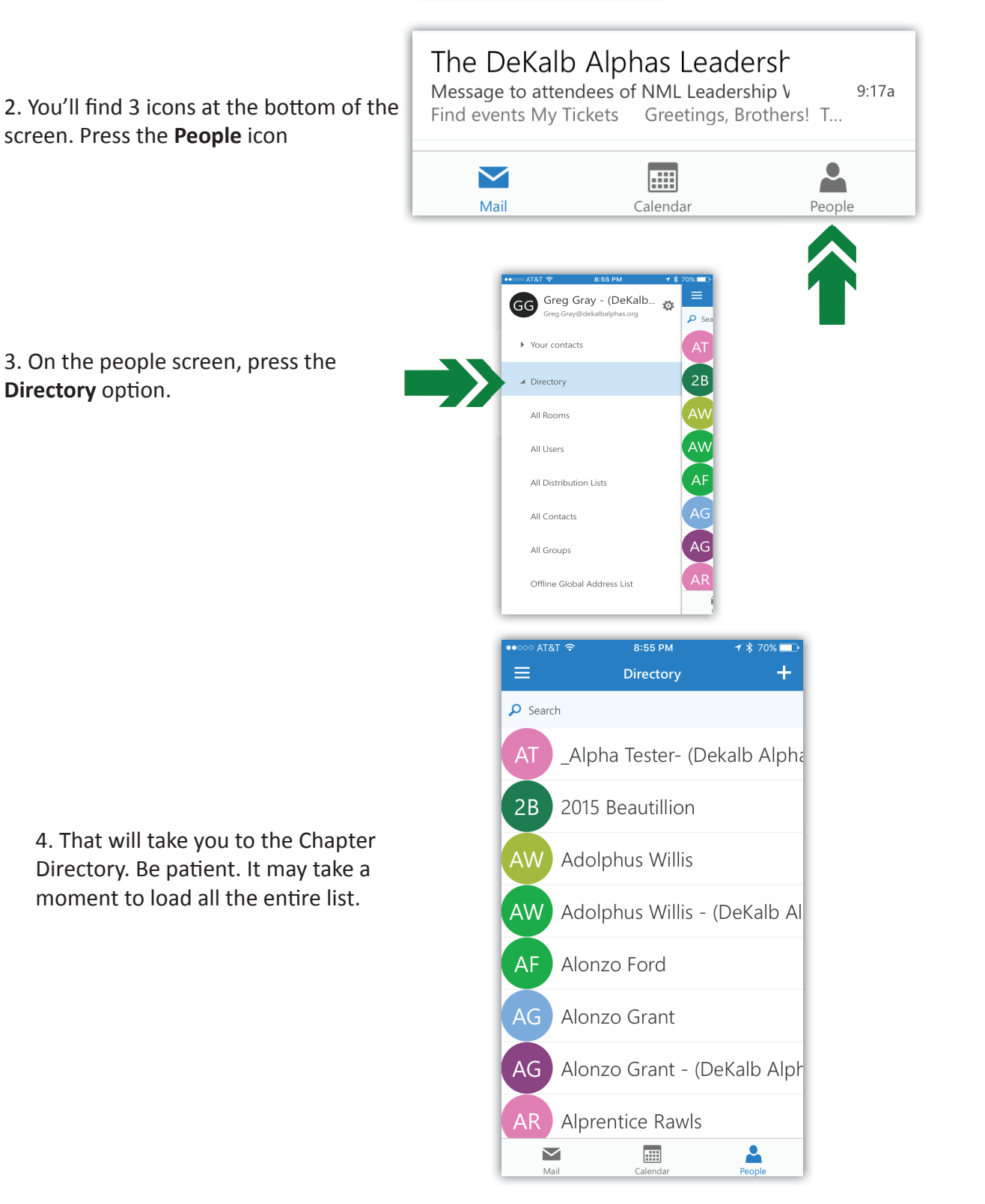

## ACCESSING THE CHAPTER DIRECTORY

## USING PORTAL.OFFICE.COM

1. Login with your dekalbalphas.org email address, and then click on the People icon.

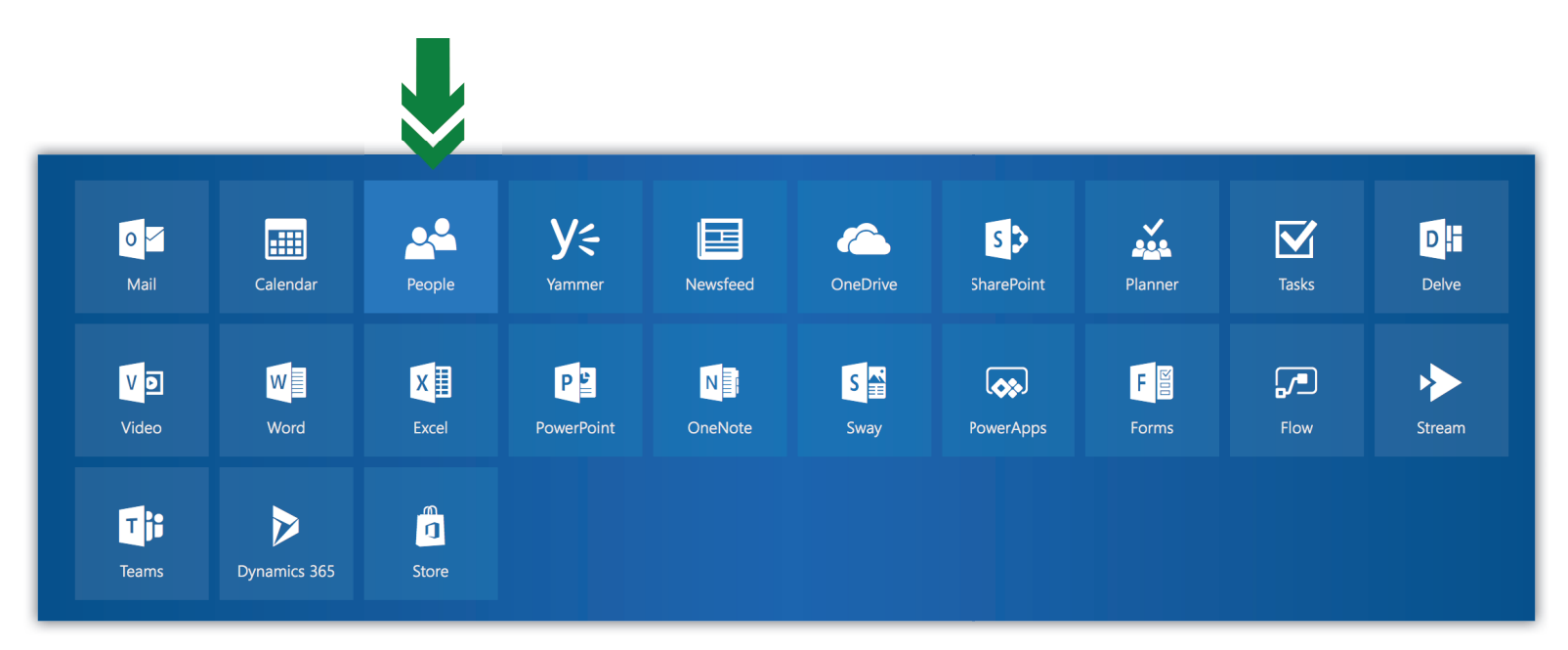

2. Select Directory from the menu on the left

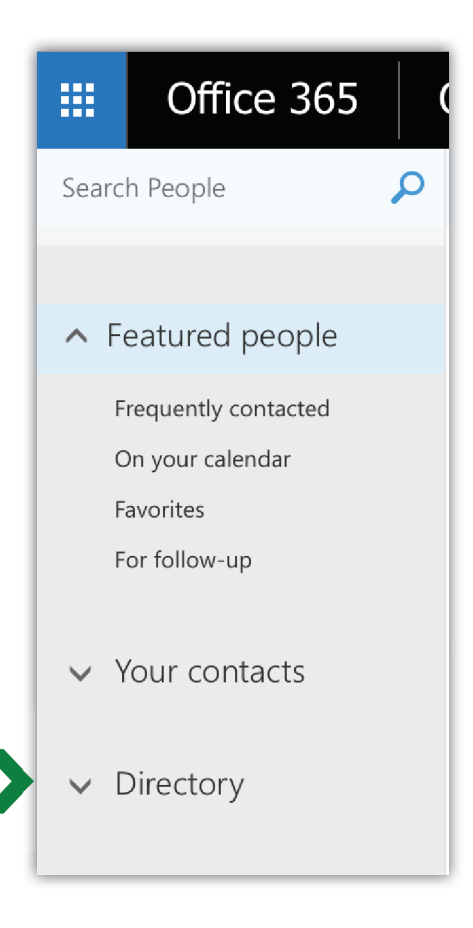

3. You'll see the full Chapter Directory

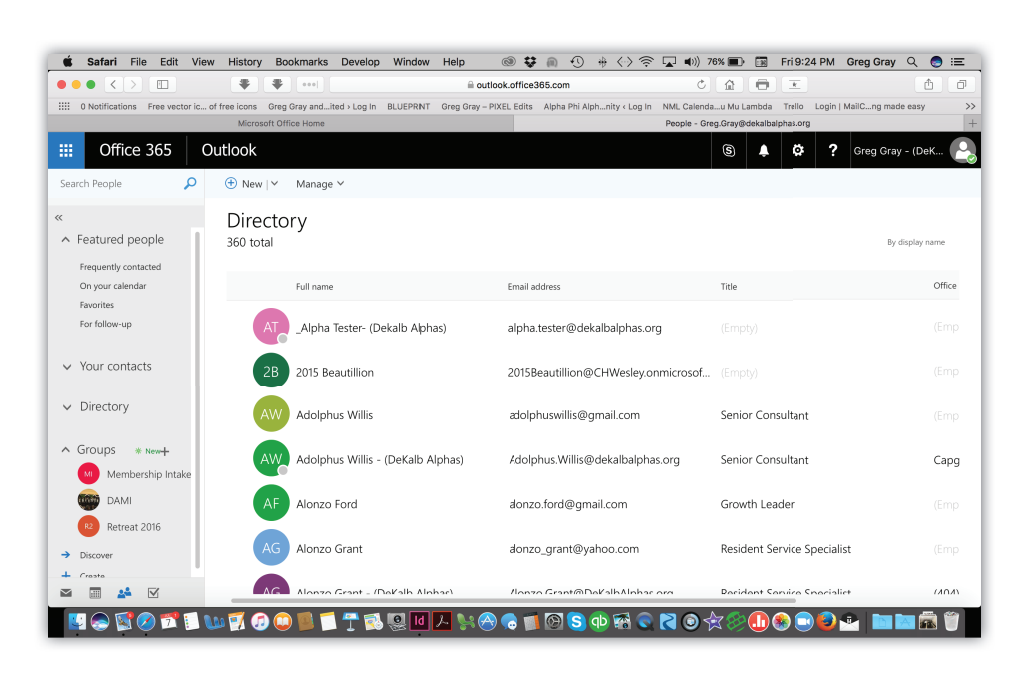